# Comment lire mon livre numérique sur un ordinateur (Windows, Mac ou Linux) ?

Ce mode d'emploi a été réalisé avec un ordinateur Windows. L'installation du logiciel peut être légèrement différente sur un ordinateur Mac ou selon les versions des logiciels.

#### Sommaire

- 1. <u>Rechercher et emprunter un livre</u>
- 2. Installer le logiciel de lecture
- 3. <u>Restituer le livre emprunté</u>
- 4. Voir la liste de vos prêts de livres numériques dans JuMEL

#### 1. Rechercher et emprunter un livre

**1.** Dans le navigateur Internet de votre appareil, rendez-vous sur le site JuMEL : <u>https://www.jumel39.fr</u> Vous avez trois options :

- faire une recherche dans le catalogue
- consulter le catalogue des livres numériques
- choisir un livre sélectionné avec soin par vos bibliothécaires.

Pour faire une recherche dans le catalogue, vous pouvez utiliser la barre de recherche en haut de la page d'accueil.
 Sélectionnez « Dans les livres numériques uniquement » dans le menu déroulant et tapez votre requête avant de lancer la recherche en cliquant sur la loupe.

| DEMANDEZ À U                        | NE AUTRE MÉDIATHÈQUE DU RÉSEAU | U JuMEL !         |
|-------------------------------------|--------------------------------|-------------------|
| Dans les livres numériques uniqueme | actualité pour les nuls        | Q                 |
|                                     |                                | Recherche avancée |

**3.** Pour consulter l'intégralité du catalogues des livres numériques, vous pouvez simplement cliquer sur « **Voir tous les livres numériques** » dans la partie « Livres numériques » de la page d'accueil.

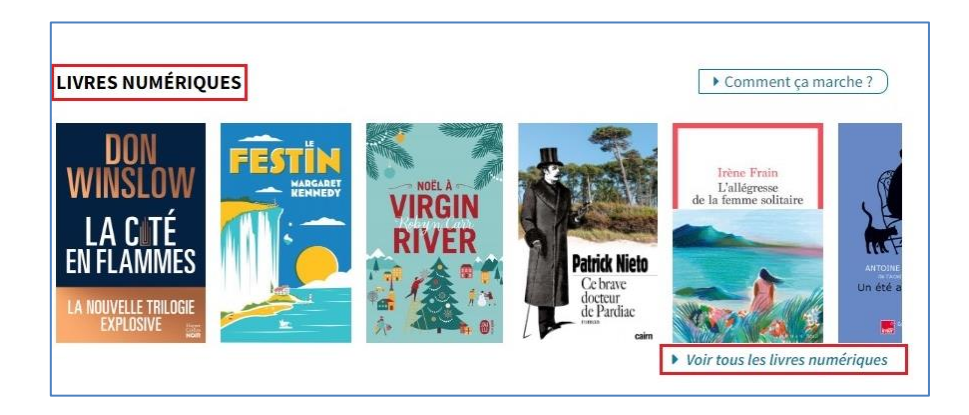

**4.** Pour choisir parmi nos sélections : sur la page d'accueil de JuMEL, vous trouverez la rubrique « **Nos sélections** ». Vous pouvez cliquer sur « **Voir toutes les sélections** », puis sélectionner une catégorie qui vous intéresse (« Evénements littéraires », « C'est de saison », « Focus », etc).

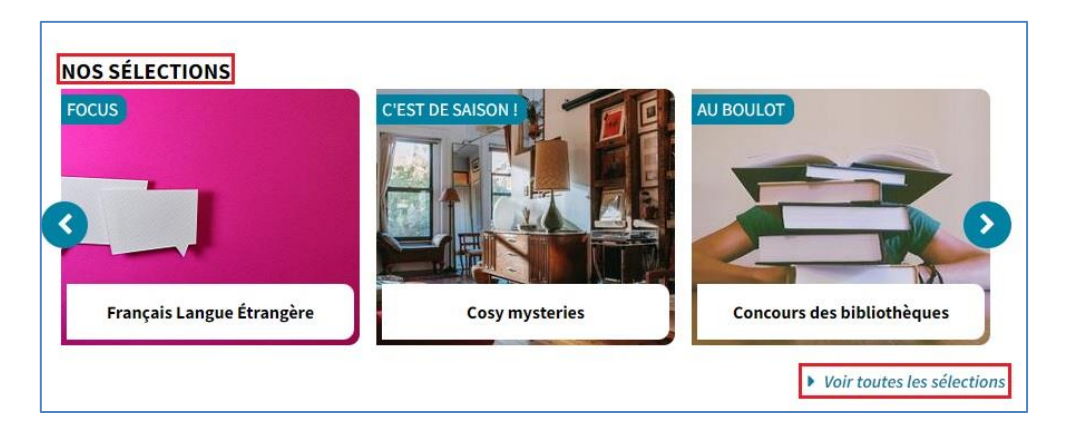

5. Pour aller voir une sélection thématique, cliquez sur son titre.

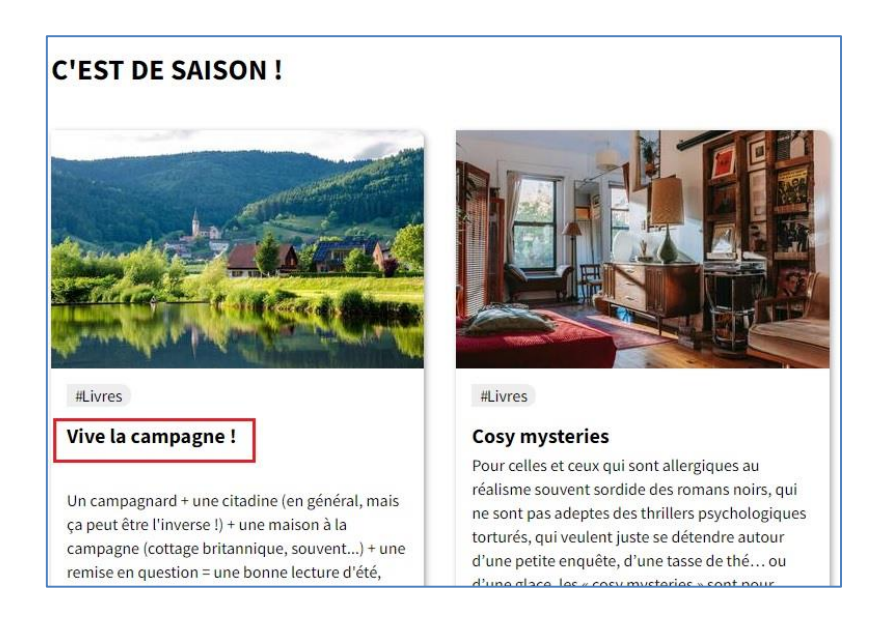

6. Dans la sélection, cliquez sur le titre du livre que vous voulez voir. Attention, il doit y avoir la mention « Document numérique ».

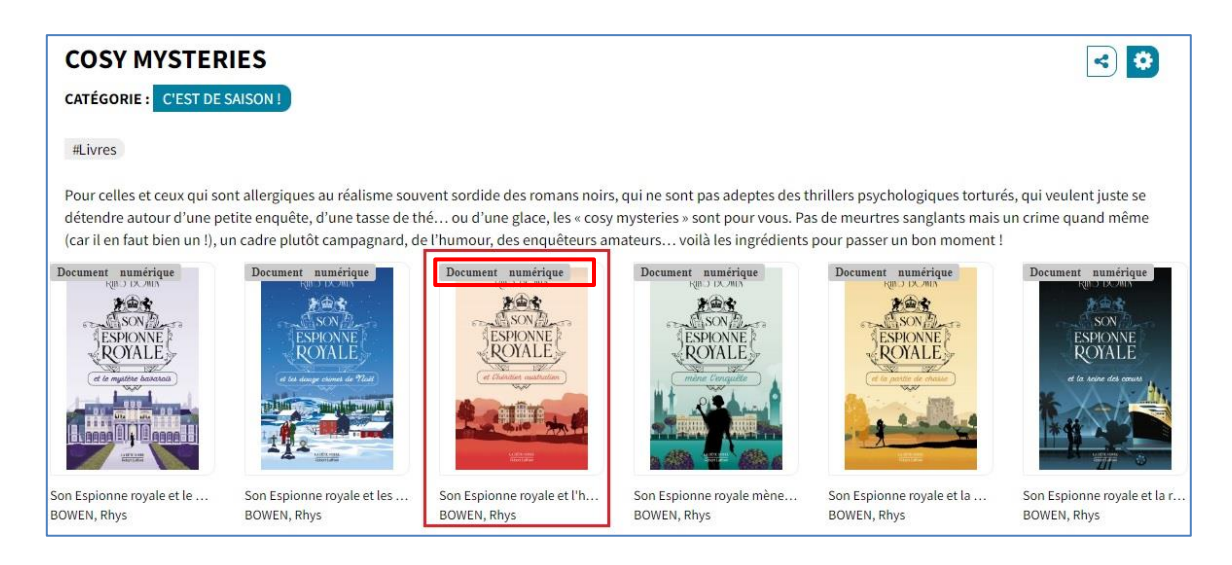

Une fois que vous êtes sur la notice du livre, voici ce que vous devez faire :

| Auteur(s)                                                                                                    | : Florent VANDEPITTE                                                                                                    |  |
|----------------------------------------------------------------------------------------------------|----------------------------------------------------------------------------------------------------|--|
| Titre(s)                                                                                                    | : 100 fiches d'actualité pour les Nuls                                                                                                    |  |
| actualité Editeur(s)                                                                                                    | : EDI8, 2019                                                                                                    |  |
| Description                                                                                                    | : 325                                                                                                    |  |
| 106 fiches structurées<br>sous formu de cours         Six chemes pour balayee<br>Vactuainté 2018         Dis cles pour salair<br>La complexité du monde<br>contemporain | redouté des candidats aux concours. Comment maîtriser autant de savoir en quelques mois ? Comment être<br>suffisamment à l'aise à l'écrit comme à l'oral sur les questions souvent épineuses de l'actualité ? Laissez-vous<br>guider dans vos révisions par cet ouvrage à la fois riche et synthétique. Les fiches ici rassemblées vous<br>permettront de passer au crible les événements de l'actualité la plus récente et de faire la différence lors des<br>épreuves de concours. Découvrez comment : • les conflits continuent de mettre le monde à feu et à sang • les<br>inégalités se creusent de jour en jour • la protection de la planète devient de plus en plus urgente • la<br>démocratie et le libéralisme se recomposent |  |
| ent Vandepitte Sujet(s)                                                                                                    | : Préparation aux autres concours et examens F NULS CONCOURS élections Concours administratifs                                                                                                    |  |
| Koose agrige division                                                                                                    | : https://assets.edenlivres.fr/medias/e7/3c3deffa39ec1954a0a235bc3a920b8e077135.jpg                                                                                                    |  |
|                                                                                                    |                                                                                                    |  |
|                                                                                                    |                                                                                                    |  |

8. Une fenêtre s'ouvre alors. Choisissez l'application de lecture « Thorium Reader », entrez un mot de passe qui vous permettra d'ouvrir le document au moment de la lecture. Entrez également un indice qui vous permettra de retrouver votre mot de passe en cas d'oubli. Enfin, cliquez sur « Emprunter »

| MPRUNTER                                                                                                    |                        |
|----------------------------------------------------------------------------------------------------|------------------------|
| 100 FICHES D'ACTUALITÉ POUR LES                                                                                                    | NULS                   |
| Pour votre information, chaque emprunt numérique est décomp<br>acquis par le réseau JuMEL.<br>Avant de continuer, assurez-vous que ce document correspond à<br>attente. | té du forfait<br>votre |
| Si besoin, consultez l'aide pour choisir une application de lecture                                                                                                    | 2.                     |
|                                                                                                    |                        |
| Choisissez un mot de passe. (Il vous sera demandé dans certa<br>accéder au document.)<br>Mot de passe<br>Indice pour retrouver le mot de passe                          | ins cas pour           |
| Choisissez un mot de passe. (Il vous sera demandé dans certa<br>accéder au document.)<br>Mot de passe<br>Indice pour retrouver le mot de passe                          | ins cas pour           |
| Choisissez un mot de passe. (Il vous sera demandé dans certa<br>accéder au document.)<br>Mot de passe<br>Indice pour retrouver le mot de passe<br>xxx                   | ins cas pour           |

Médiathèque Départementale du Jura - 2022 | Comment lire mon livre numérique sur un ordinateur | Page 1

9. Une nouvelle fenêtre s'ouvre, vous confirmant ainsi que le document est prêt à être téléchargé. Cliquez sur le lien.

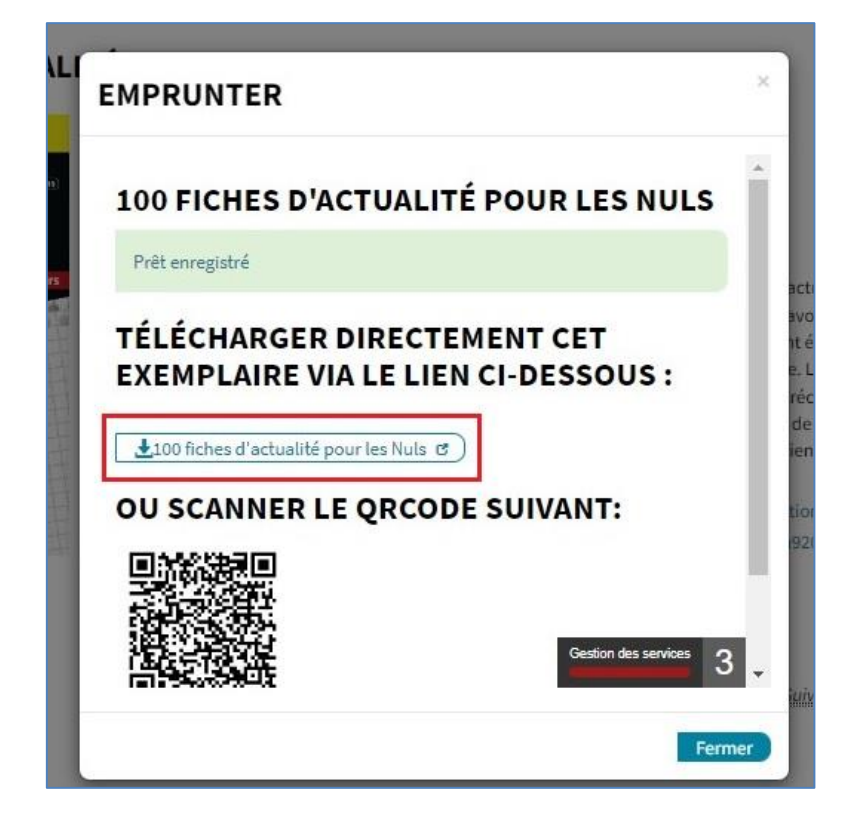

#### 2. Installer le logiciel de lecture

V

**1.** Vous devez **télécharger Thorium Reader** si vous ne l'avez pas sur votre ordinateur. Cliquez sur « Rechercher une application dans le Microsoft Store » puis « OK ».

Pour information, l'application Thorium Reader est gratuite.

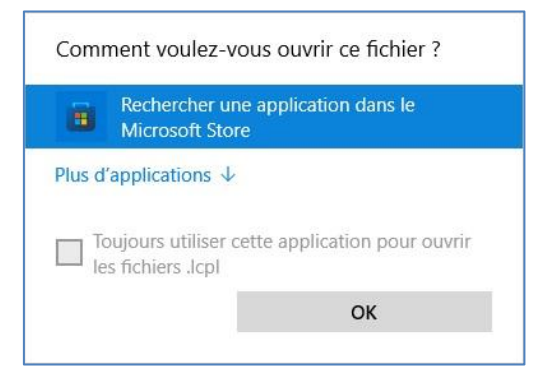

2. Cliquez sur « Thorium Reader » dans le Microsoft Store puis « Obtenir ».

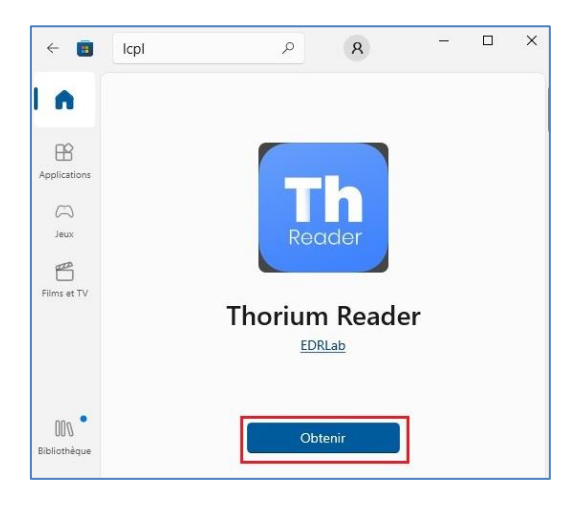

3. Une fois l'application téléchargée, le bouton « Obtenir » devient « Ouvrir ». Cliquez dessus.

4. Thorium Reader s'ouvre. Vous pouvez désormais charger votre livre dessus. Pour cela, cliquez sur l'icône [+] puis sur le fichier téléchargé lors de l'étape 9.

| D Thorium - My Books                                                                     | -                                                  |
|------------------------------------------------------------------------------------------|----------------------------------------------------|
| My Books Catalogs Settings                                                               |                                                    |
|                                                                                          | Search Q                                           |
| Drop a publication                                                                       | here                                               |
| or use the "+" button                                                                    | above.                                             |
| LCP protected files are s                                                                | upported.                                          |
| Supported extensi                                                                        | ons:                                               |
| lcpl   .epub   .epub3   .audiobook   .webpub  .<br>pdf   .lpf   .divina   .daisy   .zip. | .lcpa  .lcpaudiobook  .lcpdf  <br> .opf   ncc.html |

Médiathèque Départementale du Jura - 2022 | Comment lire mon livre numérique sur un ordinateur | Page 1

5. Le document emprunté sera alors disponible dans la rubrique « Books ».

Dans cette rubrique, vous voyez aussi le nombre de jours restants pour votre prêt. Pour cela, cliquez sur les **trois points verticaux** sous le document puis « **About this book** ».

Il est également possible de voir la progression de lecture.

| bout this book                                     |                                                                                                    | > |
|----------------------------------------------------|----------------------------------------------------------------------------------------------------|---|
| Florent Vandepitte<br>Professeur agrige d'Alstoire | épineuses de l'actualité ? Laissez-vous guider dans vos révisions par cet ouvrage à la fois riche et synthétique. Les fiches<br>ici rassemblées vous permettront de passer au crible les événements de l'actualité la plus récente et de faire la différence<br>lors des épreuves de concours. | 1 |
| Read                                               |                                                                                                    | 2 |
| C Renew                                            | More Info                                                                                                    |   |
| → Return                                           | Published on 01/10/2019                                                                                                    |   |
| × Delete                                           | Language: Français (fr)                                                                                                    |   |
| <u>↓</u> Export                                    |                                                                                                    |   |
|                                                    |                                                                                                    |   |
|                                                    | Start: September 22, 2022 1:48 PM<br>End: November 20, 2022 1:48 PM                                                                                                    |   |
|                                                    | Progression:                                                                                                    |   |
|                                                    | 6/28 (Introduction) [1%]                                                                                                    |   |
|                                                    |                                                                                                    |   |

6. Pour pouvoir lire le document, double-cliquez dessus. C'est ici que vous devez entrer le mot de passe que vous avez choisi au moment de l'emprunt. Validez-le en cliquant sur « Submit ».

| Passphrase |                                                        | ×             |
|------------|--------------------------------------------------------|---------------|
|            | This publication needs an LCP passphrase to be opened: |               |
|            | (Hint: XXX) Passphrase Passphrase                      |               |
|            | Forgot your passphrase? Find some hel<br>here          | <u>D</u>      |
|            |                                                        | Cancel Submit |

### 3. Restituer le livre emprunté

**1.** Lorsque vous êtes dans la rubrique « Books », cliquez sur « **About this book** » sous le livre que vous souhaitez restituer. Sélectionnez « **Return** » et confirmez votre choix.

| épineuses de l'actualité ? Laissez-vous guider dans vos révisions par cet ouvrage à la fois riche et synthétique. Les fiches<br>ici rassemblées vous permettront de passer au crible les événements de l'actualité la plus récente et de faire la différence<br>lors des épreuves de concours. |
|----------------------------------------------------------------------------------------------------|
|                                                                                                    |
| More Info                                                                                                    |
| Published on 01/10/2019                                                                                                    |
| Language: Français (fr)                                                                                                    |
|                                                                                                    |
| LCP                                                                                                    |
| Start: September 22, 2022 1:48 PM<br>End: November 20, 2022 1:48 PM                                                                                                    |
| Progression:                                                                                                    |
| 6/28 (Introduction) [1%]                                                                                                    |
|                                                                                                    |

2. Vous pouvez voir que le livre numérique a disparu de « Books ».

Il faudra peut-être un peu de temps avant que le retour « remonte » jusqu'à JuMEL et que le livre emprunté disparaisse de votre compte lecteur.

## 4. Voir la liste de vos prêts de livres numériques dans JuMEL

1. Dans le navigateur Internet de votre appareil, allez sur le site JuMEL : <u>https://www.jumel39.fr</u> et cliquez sur « Mon compte »

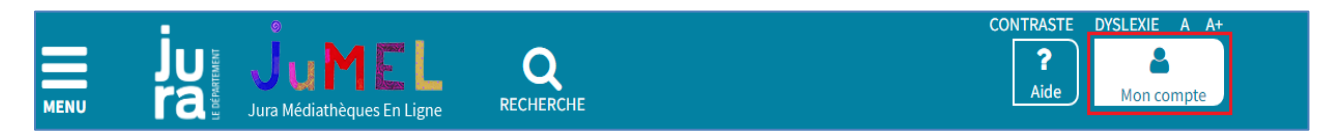

2. Cliquez sur « Mes prêts numériques ».

| MON COMPTE                    | ×           |
|-------------------------------|-------------|
| Mes informations              |             |
| Modifier mon mot de passe     |             |
| Mes données personnelles      |             |
| Mes prêts entre bibliothèques |             |
| Mes prêts numériques          |             |
| Mes réservations numériques   |             |
| Mes listes                    |             |
|                               | Déconnexion |

3. Vous avez la liste de vos prêts numériques avec leur date de retour.

| MES PRÊTS N              | UMÉRIQUES                                                                                                    | ٥                                                                           |
|--------------------------|----------------------------------------------------------------------------------------------------|-----------------------------------------------------------------------------|
| Vous avez 3 prêts        |                                                                                                    |                                                                             |
|                          |                                                                                                    |                                                                             |
| Fleur de Jonnerre        | Fleur de Tonnerre                                                                                                    |                                                                             |
|                          | Auteur : Teulé, Jean<br>Editeur : Éditions Futuropolis<br>A rendre le : 20/11/2022<br>Nb prolongations 0                                             |                                                                             |
|                          |                                                                                                    | Prolonger ce prêt Télécharger le prêt numérique Retourner le prêt numérique |
| Institute address/statis | Porca miseria                                                                                                    |                                                                             |
| PORCA SISSERIA           | Auteur       : Benacquista, Tonino         Editeur       : Editions Gallimard         Arendre le       : 20/11/2022         Nb prolongations       0 |                                                                             |
| Ū.                       |                                                                                                    | Prolonger ce prêt Télécharger le prêt numérique Retourner le prêt numérique |

Tant que le livre est dans votre liste de prêts, vous pouvez toujours le télécharger à nouveau en cliquant sur télécharger.